## Locating a Name in a List

The search will result in displaying a list of names and/or government departments. To find a specific name, you can either use the scroll bars, or use the Locate function.

## Method

To use the Locate text box:

- 1. Click inside the LOCATE text box.
- 2. Type the SURNAME of the person you wish to locate.
- 3. Press the ENTER key.

## **Copying and Pasting an Address**

Once the address has been located in the OGD data base, you can then copy this information to the ICONDESK application via the clipboard.

| Hardy, S                                                                                                    | usan             |    |
|----------------------------------------------------------------------------------------------------|------------------|----|
| Foreign Affairs and International Trade, Canada                                                                                              |                  |    |
| <pre><hardy=susan\$\$extott_01\$gc+eaitc.aecec\$\$tolecom.canada\$ca></hardy=susan\$\$extott_01\$gc+eaitc.aecec\$\$tolecom.canada\$ca></pre> |                  |    |
|                                                                                                    |                  |    |
| ا سند ا                                                                                                    | l'As required by |    |
|                                                                                                    | (BISYS)          |    |
| Copy                                                                                                    | OX.400 Sites     |    |
| Help                                                                                                    | O Internet Sites | OK |
|                                                                                                    |                  |    |

## Method

Copying an address from the Detail window:

1. Locate the name in the list, using either the Scroll Bars or the LOCATE text box.

1 . 1

- 2. Double-click the name you want to copy to the clipboard.
- 3. Click the COPY button.
- 4. Click OK to return to the main window.